# 单机环境安装 k8s

author: Uncle Dragon date: 2021-06-28 初始化 master 节点 安装网络插件 部署一个应用测试是否可用

### 前面步骤与之前 k8s 搭建无差别。 只是这次是容器运行时是使用的 **CRI-O**

#### 默认已经安装容器运行时

```
1
2 # 腾讯云 docker hub 镜像
3 # export REGISTRY_MIRROR="https://mirror.ccs.tencentyun.com"
4 # DaoCloud 镜像
5 # export REGISTRY_MIRROR="http://f1361db2.m.daocloud.io"
6 # 阿里云 docker hub 镜像
7 export REGISTRY_MIRROR=https://registry.cn-hangzhou.aliyuncs.com
8
9 export MASTER_IP=10.8.30.7
10 # 替换 apiserver.demo 为 您想要的 dnsName
11 export APISERVER_NAME=k8s-master
12 # Kubernetes 容器组所在的网段,该网段安装完成后,由 kubernetes 创建,事
   先并不存在于您的物理网络中
13 export POD_SUBNET=10.244.0.0/16
14 echo "${MASTER_IP} ${APISERVER_NAME}" >> /etc/hosts
15
```

## 初始化 master 节点

```
1
   apt-get update
2
   apt-get install -y apt-transport-https ca-certificates curl
3
4
5 curl -fsSLo /usr/share/keyrings/kubernetes-archive-keyring.gpg
   http://mirrors.aliyun.com/kubernetes/apt/doc/apt-key.gpg
   echo "deb [signed-by=/usr/share/keyrings/kubernetes-archive-
6
   keyring.gpg] http://mirrors.aliyun.com/kubernetes/apt/ kubernetes-
   xenial main" | sudo tee /etc/apt/sources.list.d/kubernetes.list
7
8
9
   apt-get update
   apt-get install -y kubelet kubeadm kubectl
10
11
   apt-mark hold kubelet kubeadm kubectl
12
13
14
15 # 安装 cri-o 工具 crictl
16
17 VERSION="v1.21.0"
18
   wget https://github.com/kubernetes-sigs/cri-
   tools/releases/download/$VERSION/crictl-$VERSION-linux-
   amd64.tar.gz
```

```
19 tar zxvf crictl-$version-linux-amd64.tar.gz -C /usr/local/bin
20 rm -f crictl-$VERSION-linux-amd64.tar.gz
21
22
```

另外我这里还有一步替换 kubeadm 的操作, kubeadm 是 我修改过 证书有效期后,重新 编译的。

1 tar zxvf kubernetes-1.21.2.tar.gz 2 cp kubernetes-1.21.2/kubeadm /usr/bin/kubeadm

输出kubeadm 初始化的配置文件

kubeadm config print init-defaults --kubeconfig 1 ClusterConfiguration > kubeadm.yml

kubeadm-config.yaml

```
1
   ---
 2
   apiversion: kubeadm.k8s.io/v1beta2
   bootstrapTokens:
 3
 4
   - groups:
     - system:bootstrappers:kubeadm:default-node-token
 5
     token: abcdef.0123456789abcdef
 6
 7
    ttl: 24h0m0s
 8
    usages:
 9
     - signing
     - authentication
10
11 kind: InitConfiguration
12
   localAPIEndpoint:
    # 改为当前节点ip或者hostname
13
     advertiseAddress: 10.8.30.7
14
15
     bindPort: 6443
16 nodeRegistration:
    # 改为当前 cri 运行时
17
     criSocket: /var/run/crio/crio.sock
18
19
     name: test
20
     taints: null
21 ---
   apiServer:
22
23
    timeoutForControlPlane: 4mOs
   apiversion: kubeadm.k8s.io/v1beta2
24
25
   certificatesDir: /etc/kubernetes/pki
   clusterName: kubernetes
26
27
   controllerManager: {}
28
   dns:
29
     type: CoreDNS
30
     # 改为华为云的镜像地址
```

```
31
     imageRepository: swr.cn-east-2.myhuaweicloud.com/coredns
32
     imageTag: 1.8.0
33 etcd:
34
     local:
       dataDir: /var/lib/etcd
35
36 # 改为 阿里云 k8s 仓库
   imageRepository: registry.aliyuncs.com/google_containers
37
38
   kind: ClusterConfiguration
   kubernetesversion: 1.21.2
39
40 networking:
    dnsDomain: cluster.local
41
    # 服务子网
42
43
    serviceSubnet: 10.96.0.0/12
    # pod 子网
44
     podSubnet: 10.244.0.0/16
45
   scheduler: {}
46
47
   ____
48 apiversion: kubelet.config.k8s.io/v1beta1
49 kind: KubeletConfiguration
50 # 设置cgroup 驱动
51 cgroupDriver: systemd
```

```
1 # 拉取 所需的镜像
  kubeadm config images pull --config=kubeadm-config.yaml --v=5
2
3
  # 初始化 master
4
  kubeadm init --config=kubeadm-config.yaml --upload-certs --v=5
5
6
  # 或者使用命令初始化
7
  kubeadm init --apiserver-advertise-address=10.8.30.7 --pod-network-
8
  cidr=10.244.0.0/16 --service-cidr=10.96.0.0/12 --image-
  repository=registry.aliyuncs.com/google_containers --kubernetes-
  version=v1.12.2
9
```

初始化完成:

```
1 Your Kubernetes control-plane has initialized successfully!
2
3
   To start using your cluster, you need to run the following as a
   regular user:
4
     mkdir -p $HOME/.kube
5
     sudo cp -i /etc/kubernetes/admin.conf $HOME/.kube/config
6
7
     sudo chown $(id -u):$(id -g) $HOME/.kube/config
8
   You should now deploy a Pod network to the cluster.
9
   Run "kubectl apply -f [podnetwork].yaml" with one of the options
10
   listed at:
```

```
11 /docs/concepts/cluster-administration/addons/
12
13 You can now join any number of machines by running the following
14 as root:
15
16 kubeadm join <control-plane-host>:<control-plane-port> --token
<token> --discovery-token-ca-cert-hash sha256:<hash>
```

创建kubectl使用的kubeconfig文件:

```
1 mkdir -p $HOME/.kube
2 sudo cp -i /etc/kubernetes/admin.conf $HOME/.kube/config
3 sudo chown $(id -u):$(id -g) $HOME/.kube/config
```

查看节点状态

可能 master 会 Not Ready

```
    修改配置文件
    vim /etc/kubernetes/manifests/kube-controller-manager.yaml
    vim /etc/kubernetes/manifests/kube-scheduler.yaml
    # 把下面这一行内容注释,等待集群自动加载配置,需要时间
    # ---port=0 ## 注释掉这行
```

设置master参与工作负载

```
1 kubectl taint nodes --all node-role.kubernetes.io/master-
2 node/test untainted
```

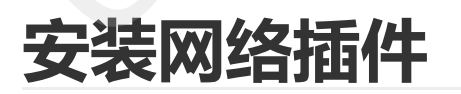

```
1 kubectl create -f https://docs.projectcalico.org/manifests/tigera-
operator.yaml
2
3 wget https://docs.projectcalico.org/manifests/custom-resources.yaml
4
5 sed -i "s#192.168.0.0/16#${POD_SUBNET}#" custom-resources.yaml
6
7 kubectl create -f custom-resources.yaml
```

### 部署一个应用测试是否可用

test-nginx.yaml

```
apiversion: apps/v1
 1
 2
   kind: Deployment
 3
   metadata:
 4
      name: myapp
 5
      namespace: default
      labels:
 6
 7
        app: myapp
8
   spec:
9
      replicas: 1
10
      revisionHistoryLimit: 3
      selector:
11
12
        matchLabels:
13
          app: myapp
14
     template:
15
        metadata:
16
          labels:
17
            app: myapp
18
        spec:
19
          containers:
20
          - name: myapp
            image: dr6tjot4.mirror.aliyuncs.com/library/nginx
21
            imagePullPolicy: IfNotPresent
22
23
            ports:
24
            - containerPort: 80
25
            resources:
26
              requests:
27
                 memory: "1000Mi"
                cpu: "500m"
28
29
              limits:
                 memory: "1000Mi"
30
                cpu: "500m"
31
32
33
    apiVersion: v1
34
   kind: Service
   metadata:
35
```

```
36
   name: myapp
37
     labels:
38
       app: myapp
39 spec:
40
     ports:
41
      - port: 80
42
        targetPort: 80
43
        nodePort: 30001
44
     type: NodePort
45
    selector:
46
       app: myapp
47
```

### 部署:

1 kubectl apply -f test-nginx.yaml

### 查看 pod

| 1 | <pre>\$ kubectl get po</pre> |       |         |          |     |
|---|------------------------------|-------|---------|----------|-----|
| 2 | NAME                         | READY | STATUS  | RESTARTS | AGE |
| 3 | myapp-79b7f6dd77-4gzkp       | 1/1   | Running | 0        | 47m |

然后访问: <u>http://10.8.30.7:30001</u> 看是否可以看到 nginx 的欢迎页面。